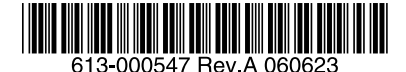

最初にお読みください

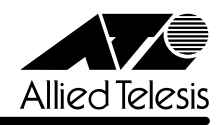

# CentreCOM® GS916S/GS924SJJ-スノート

この度は、CentreCOM GS916S/GS924S をお買いあげいただき、誠にありがとうございました。このリリースノートは、ご使用の前にご理解いただきたい注意点など、お客様に最新の情報をお知らせするものです。

最初にこのリリースノートをよくお読みになり、本製品を正しくご使用ください。

# 1 ソフトウェアバージョン 1.01.00

# 2 本バージョンで修正された項目

ソフトウェアバージョン **1.01.00** へのバージョンアップにおいて、以下の項目が修正されました。

本体宛通信において、64Byteのタグ付きパケットを扱うように修正しました。

# 3 取扱説明書の補足事項

同梱の取扱説明書(613-000005 Rev.A)の補足事項です。

## ファームウェアのバージョンアップ

ここでは、ファームウェアをバージョンアップする方法について説明します。 最新のファームウェアは弊社ホームページから入手してください。

## http://www.allied-telesis.co.jp/

最新のファームウェア GS916\_924\_1.01.00.had

## Zmodem を用いたバージョンアップ方法

Windows<sup>®</sup> 2000/XP に標準装備の「ハイパーターミナル」を使用したバージョンアップ方法を 説明します。

#### コンソールターミナルの設定

| 項目      | 値        |
|---------|----------|
| 通信速度    | 9,600bps |
| データビット  | 8        |
| パリティ    | なし       |
| ストップビット | 1        |
| フロー制御   | Xon/Xoff |

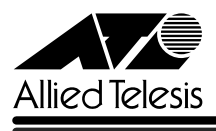

#### バージョンアップ手順

- 本製品のコンソールポートとコンソールターミナルのシリアルポート(COM ポート)を弊 社販売品のコンソールケーブルキット CentreCOM VT-Kit2 plus または CentreCOM VT-Kit2 で接続します。
- 2. ハイパーターミナルを起動します。
- 3. 電源ケーブルを抜き差しする、または RESET SYSTEM コマンドを実行して、本製品を 再起動します。

Manager>reset system Enter Command: reset system Are you sure you want to proceed with system reset?(y/n) (reset all, factory reset, save, reboot) y System is resetting..... Reboot & Load Factory Default Configuration... Saving all configurations to NV-RAM..... Done. Please wait, the switch is rebooting ...

4. 次のように「\* Testing System Hardware: DRAM Testing .....」と表示されている間に 「Ctrl + C」を長押しします。

POWER-ON SELF DIAGNOSTIC \_\_\_\_\_ \* Testing System Hardware: Prom Code Checksum ..... PASSED \* Testing System Hardware: DRAM Testing . . . . .

次のように「Please change your baud rate to 57600 for Z modem download.」と表示されたらハイパーターミナルの通信速度を 57600bps に変更します。ハイパーターミナルの通信速度は、[通信]メニューから[切断]を選択してから変更します。変更後は、[通信]メニューの[電話]を選択して再接続します。
 (この段階でファームウェアの転送を中止するには、再起動が必要です。)

Please change your baud rate to 57600 for Z modem download.

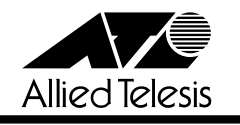

| СОМ1のプロパティ                  | ? ×            |
|-----------------------------|----------------|
| ポートの設定                      |                |
|                             |                |
| ビット/秒(图): (57600            | J              |
| データ ビット(型): 8               | J              |
| パリティ(圧): なし                 | -              |
| ストップ ビット( <u>S</u> ): 1     | J              |
| フロー制御( <u>F</u> ): Xon/Xoff | - I            |
|                             | ₫( <u>R)</u>   |
| OK キャンセル                    | 適用( <u>A</u> ) |

ハイパーターミナルからファームウェアを送信します。ハイパーターミナルの[転送]メニューから[ファイルの送信]を選択してください。ファイル名にはファームウェアのファイル名を入力し、プロトコルは[Zmodem]を選択します。[送信]をクリックしファームウェアの送信を開始します。バージョンアップが完了するまで絶対に電源を切らないでください。フラッシュへの書き込み中に電源を切ると、製品が起動できなくなる可能性があります。

| 一ファイルの送信                      |                  |                 | <u>? ×</u>      |
|-------------------------------|------------------|-----------------|-----------------|
| フォルダ: C:¥GS916_9<br>ファイル名(F): | 24_1.01.00       |                 |                 |
| C:¥GS916_924_1.01.            | 00¥GS916_924_1.0 | 01.00.had       | ●●照( <u>B</u> ) |
| לם אבא ( <u>P</u> ):          |                  |                 |                 |
| Zmodem                        |                  |                 | •               |
|                               | 送信⑤              | 閉じる( <u>C</u> ) | キャンセル           |

| Zmodem ファイル | 送信 - GS924S                                |                                  |  |
|-------------|--------------------------------------------|----------------------------------|--|
| 送信中:        | C:¥GS916_924_1.01.00¥GS916_924_1.01.00.had | 1                                |  |
| 最新のイベント     | 送信中                                        |                                  |  |
| 状態:         | 送信中                                        |                                  |  |
| ファイル        |                                            | 547K / 774K                      |  |
| 経過時間:       | 00:01:40 残り: 00:00:41                      |                                  |  |
|             |                                            |                                  |  |
|             |                                            | <u>キャンセル</u> cps/bps( <u>C</u> ) |  |

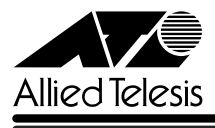

 ダウンロードが完了すると次のように「Please change Hyperterminal's baud rate to 9600.」と表示されます。ハイパーターミナルの通信速度を9600bps に変更します。 ハイパーターミナルの通信速度は、[通信]メニューから[切断]を選択してから変更します。変 更後は、[通信]メニューの[電話]を選択して再接続します。

Z-Modem: Cleanup and Exit. Download completed. File size - 792516 bytes Please change Hyperterminal's baud rate to 9600.

- ファームウェアの転送は、以上で完了です。
   ダウンロードしたファイルをフラッシュメモリーへ書き込んだ後、本製品は自動的に再起動します。
   完了するまで絶対に電源を切らないでください。フラッシュメモリーへの書き込み中に電源を切ると、製品が起動しなくなる可能性があります。
- 9. SHOW SWITCHコマンドを実行し、ファームウェアバージョンを確認します。「Firmware Virsion」が「Build 1.01.00B01」と表示されていればバージョンアップは完了です。

```
Manager>show switch
Command: show switch
                : CentreCOM GS924S Ethernet Switch
Device Type
MAC Address
                : 00-0F-A3-6A-85-D7
IP Address
                : 192.168.1.1 (Manual)
VLAN Name
                : default
Subnet Mask
               : 255.255.255.0
Default Gateway : 0.0.0.0
Boot PROM Version: Build 00.00.07
Firmware Version : Build 1.01.00B01
Hardware Version : 8GS1224TG3A1
System Name
                •
System Location :
System Contact :
TELNET
                : Enabled (TCP 23)
```

アライドテレシス株式会社